# 파견 교환학생 GLS 신청안내

**SKKU International Office** 

교환학생 신청서 화면 접속

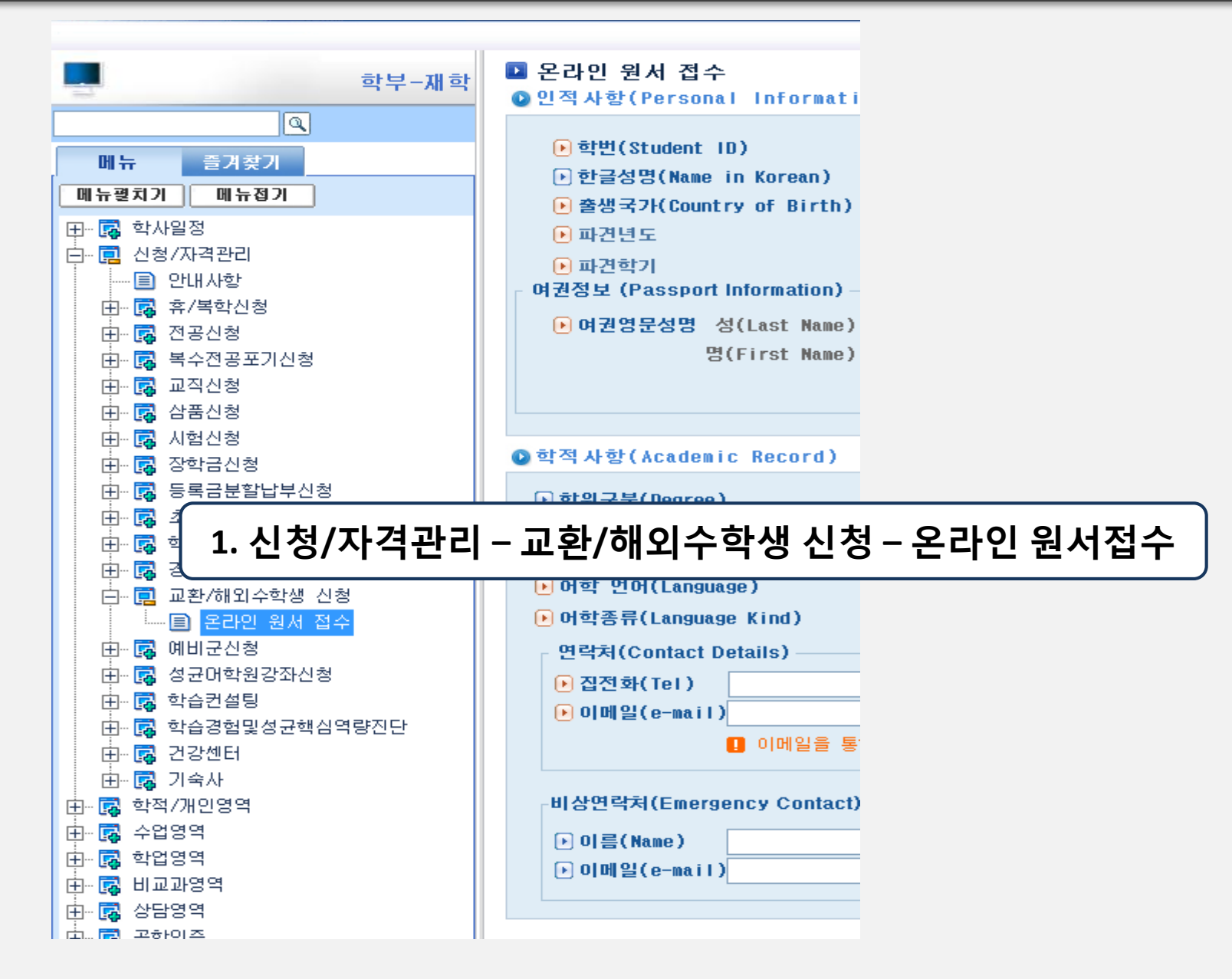

### 정보 입력

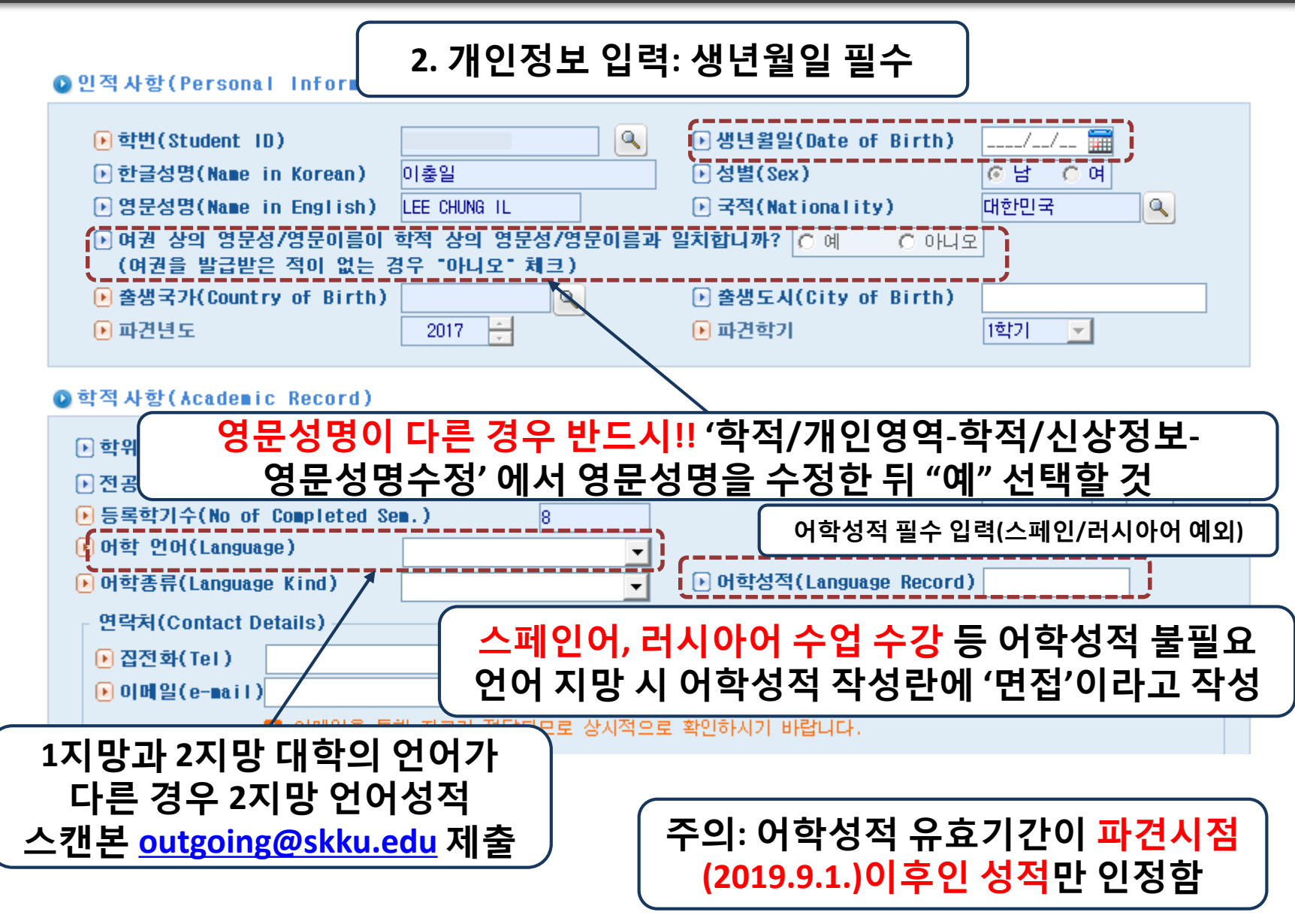

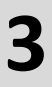

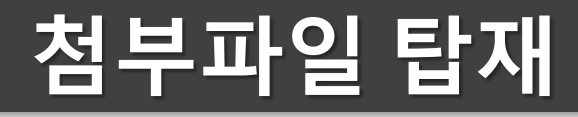

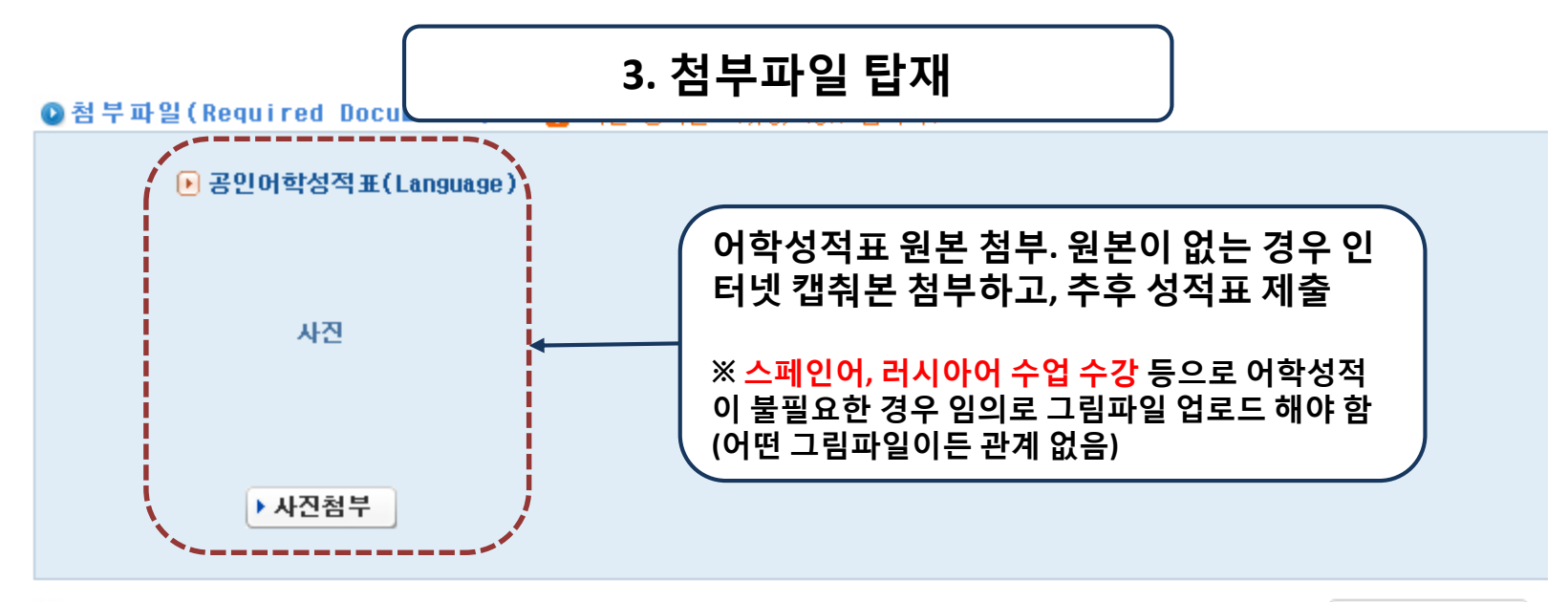

#### ❷지망대학(Applied Universities)

원서접수현황

| 지망 | 국가명(Country) | 대학명(University) | 캠퍼스(Campus) | 학과전공(Major) | 학생구분(Status) | 수학학기     |
|----|--------------|-----------------|-------------|-------------|--------------|----------|
|    | <u> </u>     |                 |             |             | <b>_</b>     | <b>_</b> |

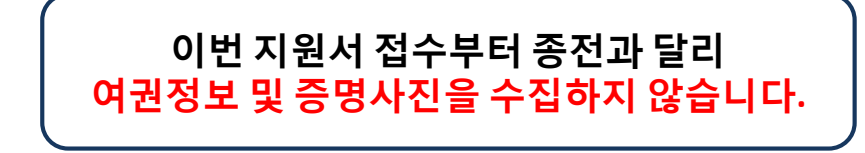

### 지원국가 선택

### 주의: 먼저 <mark>추가</mark> 버튼을 누르고 <mark>국가</mark>를 선택

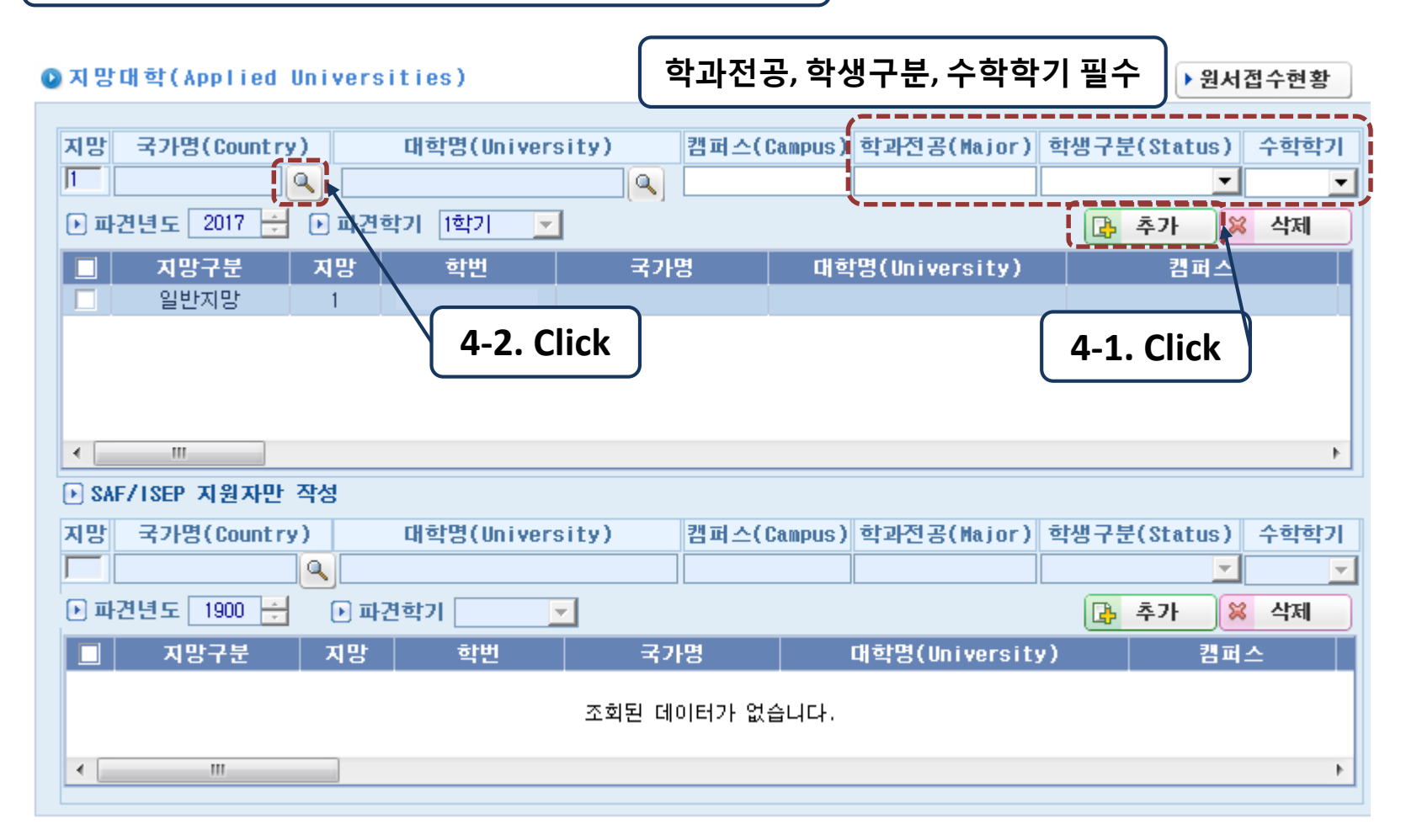

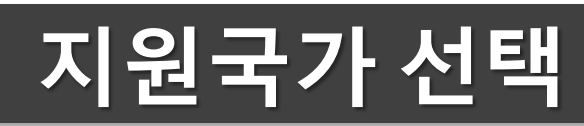

| 🚱 국가조회                                          | ×                                                        |                        |
|-------------------------------------------------|----------------------------------------------------------|------------------------|
| Title                                           | 고희 국 문기                                                  | 4-3. Click             |
| · 검색조건<br>· · · · · · · · · · · · · · · · · · · |                                                          |                        |
| 21125                                           | Total Count : 0 / 0                                      |                        |
| 5/72=                                           | 5718                                                     |                        |
|                                                 |                                                          |                        |
|                                                 |                                                          |                        |
| ※ 주의: 반드시 ' <mark>조회</mark> '를<br>대학List를 찾는    | 를 먼저 누르고 ' <mark>국가명'</mark> 으<br>- 것을 <mark>권장</mark> 함 | 으로 <mark>정렬</mark> 한 후 |
|                                                 |                                                          |                        |

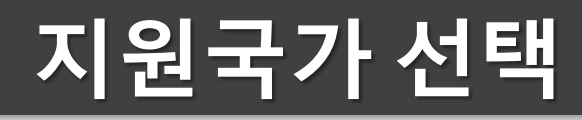

|                 |      | 🗋 조회       | 😒 닫기        |         |
|-----------------|------|------------|-------------|---------|
| - 검색조건<br>▶ 검색어 |      |            |             |         |
|                 |      | Total Coun | t : 1 / 250 |         |
| 국가코드            |      | 국가명        | <u>^</u>    |         |
| EU              | EU연합 |            | E           |         |
| W0              | PCT  |            |             |         |
| PC              | PCI  |            |             |         |
| GH              | 기나 🛉 |            |             |         |
| GA              | 7명   |            |             |         |
| GY              | 가이아나 |            |             | 4-4. Se |
| GM              | 감비아  |            |             |         |
| GP              | 과달로프 |            |             |         |
| GT              | 과테말라 |            |             |         |
| GU              | 괌    |            |             |         |
| GD              | 그레나다 |            |             |         |
| GE              | 그루지야 |            |             |         |
| GR              | 그리스  |            |             |         |
| GL              | 그린랜드 |            |             |         |
| GIII            | 기네비쓰 |            |             |         |

# 지원대학 선택

| ❷지망대학(Applied Universities)                                                                                                    | ▶ 원서접수현황                                                                                                |  |  |  |  |  |
|----------------------------------------------------------------------------------------------------|----------------------------------------------------------------------------------------------------|--|--|--|--|--|
| 지망 국가명(Country)       대학명(University)         □       ○         □       □         □       □         □       □         □       □         □       □         □       □         □       □         □       □         □       □         □       □         □       □         □       □         □       □         □       □         □       □         □       □         □       □         □       □         □       □         □       □         □       □         □       □         □       □         □       □         □       □         □       □         □       □         □       □ | 7 권지접구연용<br>캠퍼스(Campus) 학과전공(Hajor) 학생구분(Status) 수학학기<br>· · · · ·<br>· · · · ·<br>· · · · ·<br>· · · · |  |  |  |  |  |
| ✓ ► SAF/ISEP 지원자만 작성                                                                                                    | 5-1. Click                                                                                              |  |  |  |  |  |
| 지망 국가명(Country) 대학명(University)                                                                                                    | 캠퍼스(Campus) 학과전공(Major) 학생구분(Status) 수학학기<br>                                                           |  |  |  |  |  |
| ■ 지망구분 지망 학번 국                                                                                                    | 가명 대학명(University) 캠퍼스                                                                                  |  |  |  |  |  |
| 조회된 데이터가 없습니다.                                                                                                    |                                                                                                    |  |  |  |  |  |
| <                                                                                                    |                                                                                                    |  |  |  |  |  |

### 지원대학 선택

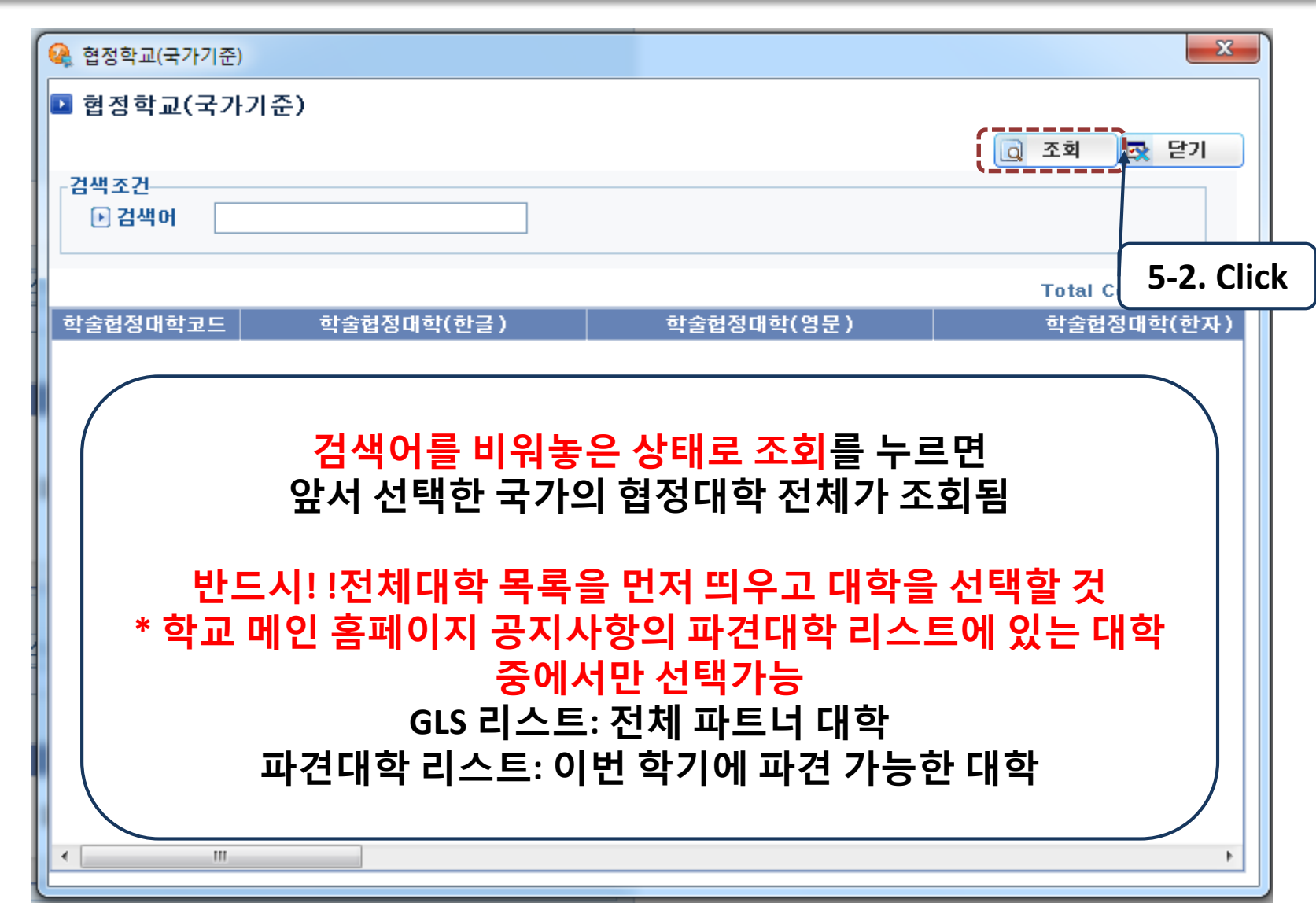

# 지원대학 선택

| 협정학교(국가기준<br>🎴 협정학교(국기 | *학교 메인       *기준)       | 홈페이지 공지사항의 파<br>대학 중에서만 선택           | 견대학 리스트에 있 <sup>.</sup><br>가능!!       |
|------------------------|-------------------------|--------------------------------------|---------------------------------------|
| 검색조건<br>▶ 검색어          | 전체대학                    | <mark>목록이 조회</mark> 된 상태에서           | 고회 로 닫기 희망 대학 선택                      |
| 학술협정대학코드               | 학술협정대학(한글)              | 학술협정대학(영문)                           | 학술협정대학(한지스                            |
| 0050                   | 러프버러대학                  | Loughborough University              |                                       |
| 0051                   | 옥스포드대학                  | University of Oxford                 |                                       |
| 0120                   | 로얄할로웨이(런던대학)            | Royal Halloway, University of London | _                                     |
| 0164                   | 퀸메리 런던대학                | Queen Mary, University of London     |                                       |
| 0165                   | 노팅험대학                   | University of Nottingham             |                                       |
| 0180                   | 이스트앵글리아대학               | University of East Anglia            |                                       |
| 0181                   | 레스터대학                   | University of Leicester              | <b>5-3. Select</b>                    |
| 0182                   | SOAS, 런던대학              | SOAS, University of London           |                                       |
| 0186                   | 로햄턴대학                   | Roehampton University                |                                       |
| 0218                   | UCL                     | University College London (UCL)      |                                       |
| 0268                   | University of Cambridge | University of Cambridge              |                                       |
| 0269                   | 놀썸브리아 대학                | Northumbria University               |                                       |
| 0282                   | 씨티 대학(런던)               | City University London               |                                       |
| 0290                   | 킹스톤 대학                  | Kingston University                  |                                       |
| 0297                   | 쉐필드 대학                  | The University of Sheffield          |                                       |
| 0303                   | 바스 스파 대학                | Bath Spa University                  |                                       |
| 0304                   | 미늘섹스 대학                 | Middlesex University                 |                                       |
| 0305                   | <u> </u>                | IQueen Marv College                  | · · · · · · · · · · · · · · · · · · · |

## 기타 정보 입력

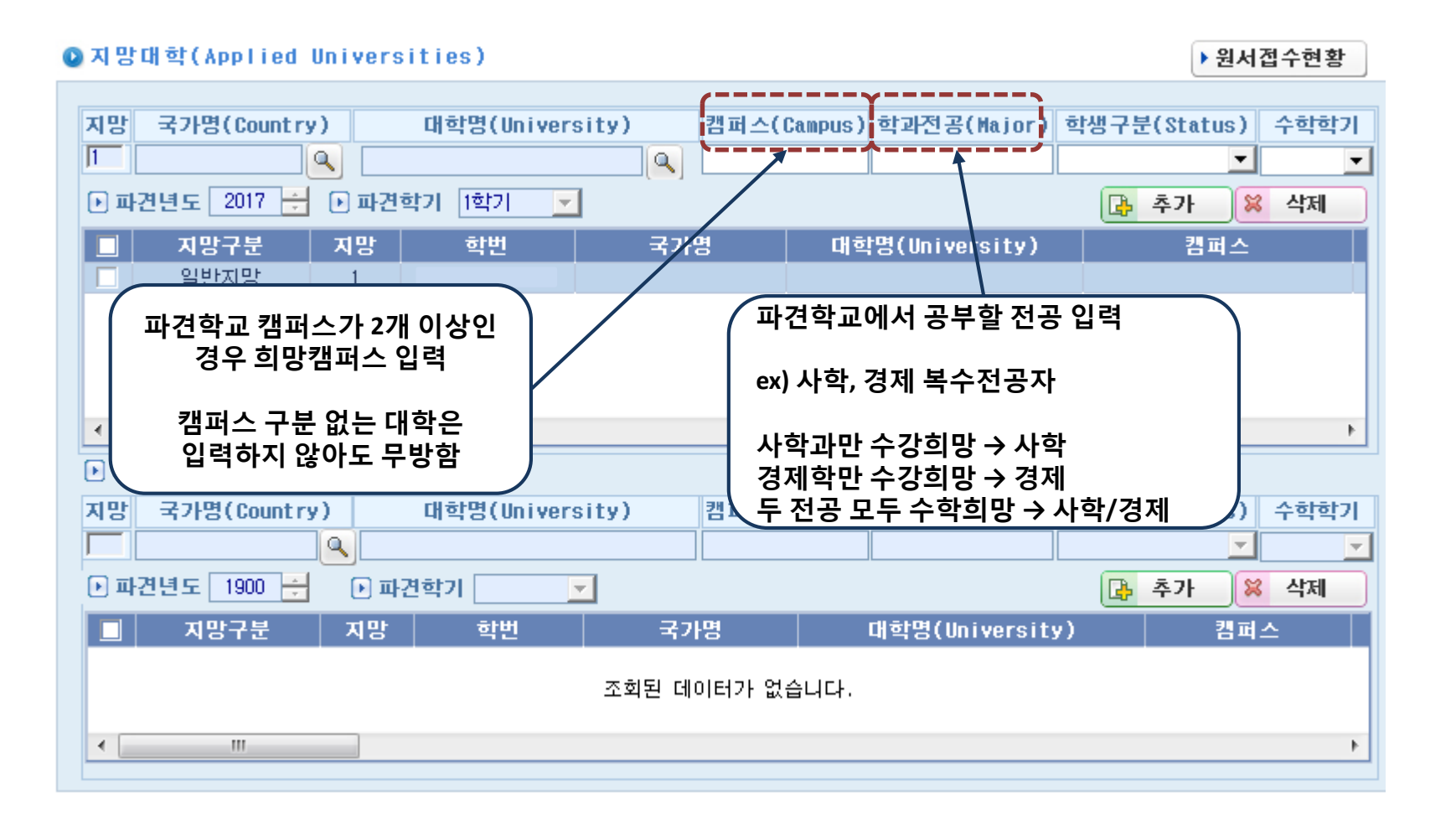